# Инструкция по обновлению ПО прибора Alpha

### Для проведения обновления потребуется:

- Кабель USB - Mini USB

- Компьютер на базе Windows 10 с доступом в интернет

ВАЖНО! Перед обновлением отключите антивирус/Firewall или добавьте программу UpdateTool в исключения из проверки вашим антивирусом, разрешите программе все сетевые подключения. Убедитесь что при первом запуске программы вы разрешили сетевые соединения для программы в стандартном Брандмауэре Windows. Для того что бы программа корректно работала должны быть соблюдены все условия и открыт доступ к сетевым соединениям! Если программе не были даны права для сетевых подключений она не сможет скачать

обновления с нашего сервера!

## ШАГ 1 (подготовка прибора)

- Включите прибор, нажмите Menu и перейдите в раздел Settings
- в самой нижней части раздела Settings выберите пункт Update и нажмите на центральную кнопку прибора

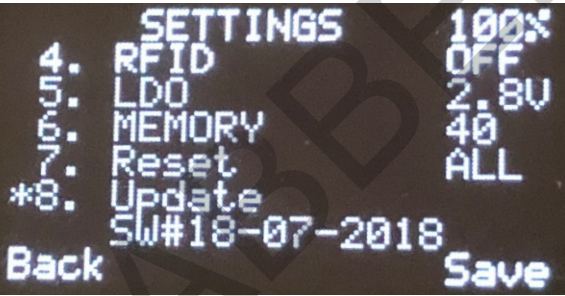

После этого экран прибора погаснет. Далее необходимо нажать кнопку включения и прибор перейдёт в режим обновления.

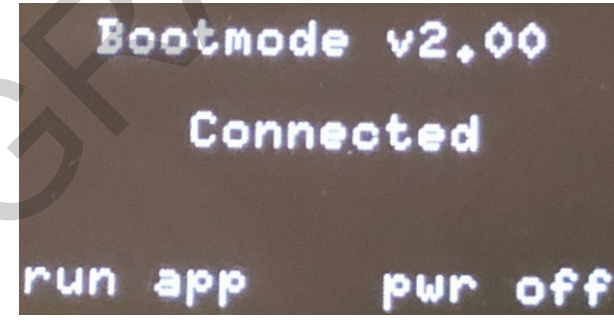

После того как прибор перешёл в режим загрузки необходимо подключить USB кабель к прибору.

## ШАГ 2 (работа с программой)

- На вашем ПК необходимо запустить программу скаченную с официального сайта https:// kodgrabber.ru из раздела ОБНОВЛЕНИЕ ПО (программы скаченные из других источников небезопасны!)

| Устройство подключено                                                                                    |                  |  |
|----------------------------------------------------------------------------------------------------|------------------|--|
| Список доступных обновлений                                                                              |                  |  |
| ○ 03_06_2018<br>○ 15_05_2018                                                                             | Поиск обновлений |  |
| ● 18_07_2018                                                                                             | Обновить ПО      |  |
| Информация                                                                                               |                  |  |
| ****** ПРОЧИТАЙ! ******                                                                                  |                  |  |
| 15_05_2018 - стабильная версия для Bootloader v1.02<br>03_06_2018 - тестовая версия для Bootloader v1.02 |                  |  |
| 18_07_2018 - тестовая версия для Bootloader v2                                                           |                  |  |
| www.myalpha.ru                                                                                           |                  |  |
| RG                                                                                                    |                  |  |
| (рис. 1)                                                                                                 |                  |  |

- Выберите самую новую версию ПО для вашего устройства. Обратите внимание что прошивки имеющие описание «тестовая» не гарантируют стабильную работоспособность! Для лучшей работы вашего прибора выбирайте наиболее «свежую» версию с пометкой «стабильная версия»

- Нажать кнопку Обновить ПО, далее начнётся самостоятельное обновление ПО прибора, ни на какие кнопки во время процесса обновления не нужно нажимать, так же нельзя отключать компьютер или шнур USB. Это может привести к поломке вашего устройства.

| Устройство подключено                                                             | PYC     ENG      ENG                                                                                       | Устройс                              | ство подключено                                                 | ● PYC<br>○ ENG 🎬 |
|-----------------------------------------------------------------------------------|----------------------------------------------------------------------------------------------------|--------------------------------------|-----------------------------------------------------------------|------------------|
| Список доступных обновлений                                                       |                                                                                                    | Список доступн                       | ых обновлений                                                   |                  |
| <ul> <li>● 03_06_2018</li> <li>○ 15_05_2018</li> </ul>                            | Поиск обновлений                                                                                           | ○ 03_06_2018<br>○ 115_05_2018        |                                                                 | Поиск обновлений |
| <ul> <li>18_07_2018 К Выполнение операции</li> <li>Загрузка обновления</li> </ul> | Х реновить ПО                                                                                              | ● 18_07_2018                         | <ul> <li>Выполнение операции</li> <li>Очистка памяти</li> </ul> | Х Обновить ПО    |
| Информация                                                                        |                                                                                                    | Информация                           | Отмена                                                          |                  |
| (рис. 2)                                                                          | Устройство подключено                                                                                      | <ul> <li>РУС</li> <li>ENG</li> </ul> | (рис. 3)                                                        |                  |
|                                                                                   | Список доступных обновлений                                                                                |                                      |                                                                 |                  |
|                                                                                   | <ul> <li>О 3_06_2018</li> <li>О 115_05_201<br/>Сообщение         <ul> <li>18_07_201</li> </ul> </li> </ul> | Поиск обновлен                       | ний                                                             |                  |
| v                                                                                 | Обновление успешно выпо.                                                                                   | овить ПС                             |                                                                 |                  |
|                                                                                   | Информация                                                                                                 | ОК                                   |                                                                 |                  |
|                                                                                   | (рис. 4)                                                                                                   |                                      |                                                                 |                  |

Процесс обновления занимает незначительное время.

После успешного обновления вы увидите надпись об успешном выполнении. Далее необходимо отключить прибор от USB.

#### Поздравляем! Ваш прибор обновлён!